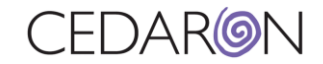

## How to complete a STS Harvest/Submission

## 1. From the CardiacCare homepage, navigate to the Harvest/Export tab, then select STS Harvest.

| CardiacCare M Search Patients                                        |   | go + New Patient |            |                     |          |        | Harvest/Export -   | Utilities <del>-</del> | Settings <del>-</del> |
|----------------------------------------------------------------------|---|------------------|------------|---------------------|----------|--------|--------------------|------------------------|-----------------------|
| Patient Search Showing Recently Viewed Patients(show search results) |   |                  |            |                     |          |        | Data Completeness  |                        |                       |
| Search By                                                            |   | Last Name        | First Name | Middle Name         | MRN      | Gender | Data Export        |                        | Alternate ID          |
| Patient Name                                                         |   |                  |            |                     |          |        | ACC/NCDR Harvest   |                        |                       |
| Search Text                                                          | > | King             | Joe        | MiddleNameTEST      | 1234567B | Male   | AHA/GWTG Harvest   |                        |                       |
|                                                                      | > | Corton           | Angelo     |                     | 05241992 | Male   | CCORP Harvest      |                        |                       |
| Patient Type                                                         | > | Test             | Another    |                     | 12345671 |        | New Jersey Harvest |                        |                       |
| All Patients ~                                                       | > | Stocking         | Mary       |                     | 12345678 | Female | New York Harvest   |                        |                       |
| Data Form                                                            | > | Tests            | Tester     |                     | 1234567A | Male   | NRDR Harvest       |                        |                       |
| All Data Forms                                                       | > | ABRAMS           | SHAYLA     | testing middle name | 663767   | Female | 1120/1001          |                        |                       |
|                                                                      | > | AMEN             | KRAIG      | Daniel              | 01787918 |        | 6/23/1959          |                        |                       |
| Facility                                                             | > | ANDRADE          | MACK       |                     | 466763   |        | 3/21/1965          |                        |                       |
| All Facilities                                                       |   |                  |            |                     |          |        |                    |                        |                       |

2. Select your Registry, Start Date, End Date, and Participants (you can add multiple participants by holding down the CRTL button on your keyboard and selecting the additional participants). You can check any of the optional questions if desired. Once you have the necessary information in all the mandatory fields, you can select Run Harvest.

| 🎨 CardiacCare™ | Search Patients | go | + New Patient |                                                                                                    | Harvest/Export                    |
|----------------|-----------------|----|---------------|----------------------------------------------------------------------------------------------------|-----------------------------------|
|                |                 | ST | S Harves      | t                                                                                                    |                                   |
|                |                 |    | Registry      | STS Adult Cardiac                                                                                                    | ✓ Optional Questions              |
|                |                 |    | Start Date    | 01/01/2023                                                                                                    | STS Adult Cardiac Surgery         |
|                |                 |    | End Date      | 04/03/2023                                                                                                    | PatLName                          |
|                |                 |    | Participants  | 99907 - Alpha Hospital<br>99999 - Cedaron Heart Health<br>99909 - Cedaron Heart Health<br>12345 - Cedaron Medical<br>12345 - Curts Hospital<br>12345 - Facility for Harvest Submission Test (fhst) | PatFName PatMName DOB SSN ModRecN |
|                |                 |    |               | 22222 FICDF Heat racing (duminision)<br>99908 - TEST SITE<br>12311 - Unregistered Facility<br>12334 - Esmailian, Fardad                                                                            | PatAddr PatCity                   |
|                |                 |    |               | Run Harvest                                                                                                    | PatientCountry                    |

Clear

Search

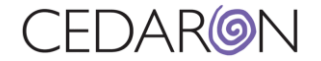

3. After you select Run Harvest, you will see the status, and all the fields you selected previously. A little green box will pop up notifying you that the Harvest operation completed successfully. You can now Download the Harvest File to your computer.

| STS Harvest                |                     |                                                 |                   |                       |              |  | Harvest operation completed<br>successfully. | × |
|----------------------------|---------------------|-------------------------------------------------|-------------------|-----------------------|--------------|--|----------------------------------------------|---|
| Start New Harvest Registry | STS Adult Cardiac   | Populto                                         |                   |                       |              |  |                                              |   |
| Registry                   | STS Addit Cardiac   | Results                                         |                   |                       |              |  |                                              |   |
| Status                     | Success             | Participant ID                                  | Records Harvested | Date of Surgery       | Harvest File |  |                                              |   |
| Start Date                 | 01/01/2023          | 12345                                           | 1                 | 1/19/2023 - 1/19/2023 | 📥 Download   |  |                                              |   |
| End Date                   | 04/03/2023          | 99999                                           | 0                 |                       |              |  |                                              |   |
| Date of Harvest            | 4/3/2023 9:35:33 PM | 𝗞 IQVIA Submission Portal (opens in new window) |                   |                       |              |  |                                              |   |
| Username                   | DEXTER2\mstockton   |                                                 |                   |                       |              |  |                                              |   |
|                            |                     |                                                 |                   |                       |              |  |                                              |   |

4. After you save the Harvest File to your computer, you can select the IQVIA Submission Portal link. The STS National Database will open in a new window allowing you to sign in and submit your Harvest.

| STS Harvest                |                                                           |                           |                               |                                                    |                                                                                                    | Harvest operation completed successfully. |
|----------------------------|-----------------------------------------------------------|---------------------------|-------------------------------|----------------------------------------------------|----------------------------------------------------------------------------------------------------|-------------------------------------------|
| ∢Start New Harvest<br>Regi | stry STS Adult Cardiac                                    | Results<br>Participant ID | Records Harvested             | Date of Surgery                                    | Harvest File                                                                                            |                                           |
| Start D                    | Date 01/01/2023                                           | 12345<br>99999            | 1<br>0                        | 1/19/2023 - 1/19/2023                              | 🛓 Download                                                                                              |                                           |
| Date of Harv               | 4/3/2023 9:35:33 PM<br>DEXTER2\mstockton                  | 𝗞 IQVIA Submission        | n Portal (opens in new window | ()                                                 |                                                                                                    |                                           |
|                            | STS National Database"<br>rusted. Transformed. Real-Time. |                           | Ļ                             |                                                    |                                                                                                    |                                           |
|                            |                                                           |                           |                               | Usernam<br>Len<br>Password<br>Q<br>En<br>Forgot pa | Sign in to your acco<br>e<br>ter Username<br>ter Password<br>ter Password<br>sssword?<br>Need help? Sig | ount                                      |